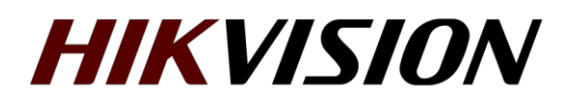

## Как настроить получение одного и того же IP адреса интерком устройством при подключении через Wi-Fi

В связи с тем, что разработчиками предполагалось использование lan соединения для связи между интерком устройствами, а беспроводное подключение для работы по облаку, прописать в настройках wi-fi статические параметры нельзя. Доступно только получение параметров по DHCP.

Однако при использовании wi-fi для соединения с интерком устройствами, получаемый IP адрес рано или поздно изменится. И система перестанет работать. Чтобы этого не произошло, требуется настроить статическую запись в параметрах DHCP сервера (как правило, на роутере).

Открываем утилиту SADP и находим MAC адрес сетевой карты устройства.

| SADP  |       |                      |        |              |      |          |               |              |           |               |               |             |   |         |            |
|-------|-------|----------------------|--------|--------------|------|----------|---------------|--------------|-----------|---------------|---------------|-------------|---|---------|------------|
| Total | numbe | r of online devices: | 1      |              |      |          |               |              |           |               | Unbir         | nd Export   | R | efresh  | Filter     |
|       | ID    | •   Device Type      | Status | IPv4 Address | Port | Enhanced | Software Vers | IPv4 Gateway | HTTP Port | Device Serial | Subnet Mask   | MAC Address |   | Encodin | g Cha  DSP |
|       | 001   | DS-KH8520            | Active | 192.168.1.49 | 8000 | N/A      | V2.1.34build  | 192.168.1.1  | 80        | DS-KH8520     | 255.255.255.0 | 24-18-c6-   |   | 1       | V1.0       |
|       |       |                      |        |              |      |          |               |              |           |               |               |             |   |         |            |

Затем переходим на веб интерфейс роутера, в данном примере используется Zyxel Keenetic

| истема    | Маршруты     | Соединения     | Клиенты Wi-Fi | USB-устройства | Накопители                |                           |
|-----------|--------------|----------------|---------------|----------------|---------------------------|---------------------------|
| Действу   | ющее подкли  | очение к Интер | нету          |                | Информация о системе      |                           |
| 8         | Broadband co | onnection      | ISP           |                | Модель                    | Keenetic Extra            |
| -         |              |                |               |                | Сервисный код             | 121-985-762-890-422       |
| DNS       |              |                |               |                | Bepcuя NDMS               | v2.08(AANS.4)C2           |
|           |              |                |               |                | Обновления                | Отсутствует подключение   |
| Серверь   | DNS          |                | Домены        |                | Режим равоты              | Интернет-центр (Основнои) |
| отсутств) | уют)         |                |               |                | Бремя рассты              | 21.09.04                  |
|           |              |                |               |                | Загрузка ЦП               | 10/20/20 13:03:30         |
|           |              |                |               |                | Помать                    | 22% (28/128 ME)           |
|           |              |                |               |                | Файл полкачки             | 0 M3 0 M5                 |
|           |              |                |               |                | Имя устройства            | Keenetic Extra            |
|           |              |                |               |                | Точка доступа Wi-Fi 5 ГГц |                           |
|           |              |                |               |                | Состояние                 | Выключена                 |
|           |              |                |               | 1              | USB-устройства            |                           |
|           |              |                |               |                | Тип                       | Имя                       |
|           |              |                |               |                | (отсутствуют)             |                           |
|           |              |                |               | 1              | Сетевые разъемы           |                           |
|           |              |                |               |                |                           |                           |
|           |              |                |               |                | 100<br>FD                 | )<br>X                    |

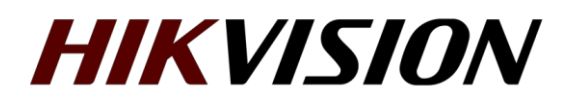

Затем открываем настройки локальной сети, где и прописываем статическую запись. Чтобы к выбранному МАС адресу устройства всегда присваивался 1 и тот же IP адрес. В интерфейсе Keenetic это выглядит так:

| Домашняя сеть                     |              |               |                                   |                        |                        |          |  |  |  |  |  |
|-----------------------------------|--------------|---------------|-----------------------------------|------------------------|------------------------|----------|--|--|--|--|--|
| Устройства                        | Сегменты     | DHCP Relay    | IGMP Proxy                        |                        |                        |          |  |  |  |  |  |
| Список устройств домашней сети    |              |               |                                   |                        |                        |          |  |  |  |  |  |
| Зарегистри                        | ируйте здесь | ваши устройст | ва, чтобы иметь более гибкие возм | южности по управлению, | домашней сетью и ее за | щитой.   |  |  |  |  |  |
| Запретить доступ в Интернет всем  |              |               |                                   |                        |                        |          |  |  |  |  |  |
| незарегистрированным устройствам: |              |               |                                   |                        |                        |          |  |  |  |  |  |
|                                   |              |               | Применить                         |                        |                        |          |  |  |  |  |  |
| Устройство                        |              | ІР-адрес      | Сегмент 🔺                         | Подключение            | Зарегистрировано       | Интернет |  |  |  |  |  |
| 78:54:2e:cf:e                     | ef:09        | 192.168.1.42  | Home network                      | =C 100 Мбит/с          | Нет                    | Разрешен |  |  |  |  |  |
| pc-hz200630                       | 027          | 192.168.1.56  | Home network                      | <b>= 🔁 1</b> 00 Мбит/с | Нет                    | Разрешен |  |  |  |  |  |
| 24:18:c6                          |              | 192.168.1.49  | Home network (hiktest)            | 135 Мбит/с (40<br>МГц) | Нет                    | Разрешен |  |  |  |  |  |
| Добавить устройство               |              |               |                                   |                        |                        |          |  |  |  |  |  |
|                                   |              |               |                                   |                        |                        |          |  |  |  |  |  |

| Регистрация устройства в сети                                                                 |                                                                                          |                    | × |
|-----------------------------------------------------------------------------------------------|------------------------------------------------------------------------------------------|--------------------|---|
| Описание устройства:<br>МАС-адрес:<br>Постоянный IP-адрес:<br>IP-адрес:<br>Доступ в Интернет: | Indoor station<br>24:18:c6:39:75:78<br>✓<br>192.168.1.49<br>Разрешен<br>Зарегистрировать | <b>у</b><br>Отмена |   |

На этом настройка завершена. Теперь получаемый устройством IP адрес не будет меняться.

С уважением, Hikvision Russia Support team.